## Aide-mémoire

# Publication express

**Barre d'outils** 

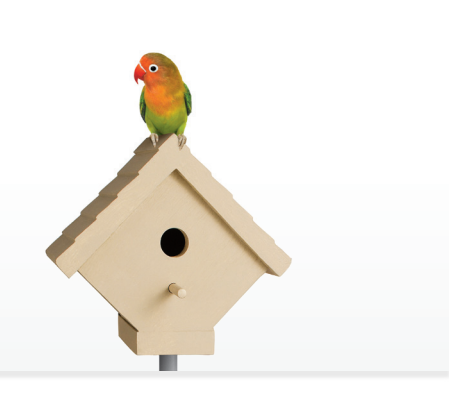

La Publication express est un processus simple et rapide qui permet la transmission électronique d'un document Word ouvert sur votre poste de travail en vue de sa publication au Registre foncier.

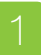

## Utiliser le bouton Publier de la barre d'outils Assyst Immobilier

Ouvrez le document Word que vous voulez transmettre au Registre foncier et cliquez sur le bouton **Publier** de la Barre d'outils Assyst Immobilier.

Personnaliser + Insérer + VALIDER PUBLIER

#### 2 S'identifier lors de l'accès à la Publication express

Identifiez-vous en entrant votre code d'utilisateur et votre mot de passe Assyst Immobilier dans la fenêtre **Accès à la publication express**.

Cliquez sur Connexion.

| TELUS<br>le futur est simple*                                        | assyst |
|----------------------------------------------------------------------|--------|
| Accès à la publication express                                       | Aide   |
|                                                                      |        |
| Code d'utilisateur                                                   |        |
| Mot de passe                                                         |        |
| <u>Connexion</u>                                                     |        |
| Mot de passe oublié ?                                                |        |
| Deur assistance, contactor notes contro do caution au 1-977-419-7511 |        |

#### Créer un dossier

La fenêtre Publication express s'affiche pour vous permettre soit de :

Créer un dossier qui s'affichera dans la section Autre dossier

|                  | Publication express |   |
|------------------|---------------------|---|
| Nom du dossier * | Autre dossier       | ¥ |
|                  | Leduc, Jean         |   |
|                  | Publier             |   |

**Ou** Sélectionner un dossier dans la liste des dossiers

|                  | Publication express        |   |
|------------------|----------------------------|---|
| Nom du dossier * | Autre dossier              | ~ |
|                  | Autre dossier              | ^ |
|                  | 1001044 - Tremblay, Michel |   |
|                  | 1001047 - BOUDRIAS, Joseph |   |
|                  | 1001048 - BOUDRIAS, Joseph |   |
|                  | 1003101 - Leduc, Jean.     |   |

Entrez le nom de votre dossier dans le champ **Nom du dossier** ou sélectionnez un dossier dans le menu déroulant et cliquez sur le bouton **Publier**.

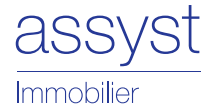

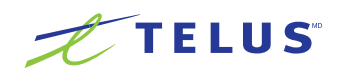

## 4 Transmettre l'acte au Registre foncier

La fenêtre **Publier** s'affiche.

- Signez votre document à l'aide de votre clé numérique Entrust et acceptez le paiement.
- Cliquez sur le bouton **Publier** pour lancer le processus de transmission du document au Registre foncier.

|                                     |               | Aperçu       | D Publier Annu |
|-------------------------------------|---------------|--------------|----------------|
| Avis d'adresse                      |               |              | Ajout          |
| Clé Entrust                         |               |              |                |
| Clé Entrust                         |               |              | Parcourir      |
| Mot de passe                        |               |              |                |
| Détails                             |               |              |                |
| Nº dossier 43739                    |               | Service      | 4.6            |
|                                     |               | Tps          | 0.2            |
|                                     |               | Tvq<br>Total | 0.1            |
| Paiement                            |               |              |                |
| Type de carte de crédit             | Mastercard    | ×            |                |
| Numéro                              | 51911111      |              |                |
| Date d'expiration                   | 02/2019       | (MM/AAAA)    |                |
| Détenteur                           | Test          |              |                |
| Nº de compte au<br>registre foncier | AAAAA001      |              |                |
| 🔽 Mettre à jo                       | ur mon profil |              |                |

## Recevoir la confirmation du transfert au Registre foncier

La fenêtre **Publication express** s'affiche à nouveau pour confirmer que le document a été transmis avec succès au Registre foncier.

Cette fenêtre affiche également un lien **Retourner à Assyst Immobilier**. Cliquez sur ce lien pour être dirigé vers la page principale d'Assyst Immobilier.

|                                  | Publication express          |
|----------------------------------|------------------------------|
| Nom du dossier"                  | Autre dossier                |
|                                  | Leduc, Jean                  |
|                                  | Publier                      |
| Chargement du document           | ranstérá                     |
| Le docum ent a été transmis au F | Registre foncier avec succès |
| Retourner à Assyst Immobilier    |                              |

## 6 Consulter les documents

Le document transmis au Registre foncier est accessible à partir de la liste **Autres dossiers** sous le nom entré lors de la création du dossier ou dans le dossier que vous avez sélectionné dans la liste.

- La section Autres documents (import) de la section Documents contient le document que vous avez transmis au Registre foncier.
- Lors de la transmission de l'acte au Registre foncier, une facture est automatiquement générée et est enregistrée dans la section Documents.

| Rechercher des dossiers    | Cacher les dossiers                                |
|----------------------------|----------------------------------------------------|
| Ratraichir les dossiers    | Dossier Information complémentaire Documents Notes |
| N° Á Débiteur              | Dossier Nº. IND - 1003101 - Leduc, Jean,           |
| Banque Royale du Canada    | 18]                                                |
| TD Canada Trust            | I3 Documents                                       |
| Banque Nationale du Canada | 1[2]                                               |
| Banque Laurentienne        | [1] Facture                                        |
| Caisses Populaires Desjar  | J[5] ► DOC_FACTURE_(F)_v1.pdf                      |
| Desjardins Commercial      | 151 Autres documents (import)                      |
| Autres dossiers            | [1] Wannevee _vr.ddc                               |
| 1003101 Leduc, Jean,       |                                                    |
|                            |                                                    |
|                            |                                                    |

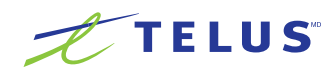